# PHIMS COVID-19 CASE INVESTIGATION STEPS

- Check subject summary for any concurrent open investigations and close as appropriate. Eg. Close the contact investigation and change disposition to contact turned case.
- Navigate to subject > client details > client demographics
  - \*Verify address. If missing, add as "MHSU" Address Type
  - \*Add phone number (this is not pre-populated from the registry)
  - \*Add language/interpreter if required
- 2 Navigate to investigations. Select the COVID-19 Case Investigation go to Investigation Quick Entry.
  - \*Enter indigenous identity and ethnicity if missing
  - \*Select client home address at time of initial investigation
  - o Enter sensitive environment/occupation and details for occupational data collected
  - \*Select staging close contact of known case, travel acquired, or unknown

| Pice Hardware   Statistical Statistical Statistic                                                          | Client Details                                  |                                                                                         |                                                                                                    |
|----------------------------------------------------------------------------------------------------|-------------------------------------------------|-----------------------------------------------------------------------------------------|----------------------------------------------------------------------------------------------------|
| degenerate lange lange l                             |                                                 |                                                                                         | For full information and features:<br>Health Services<br>Indigenous Hommation<br>Client Demographics |
| Telescope     Planese delawing     Planese delawing <td>ndigenous Identity:</td> <td>First Nations Status:</td> <td></td>                                                                                                    | ndigenous Identity:                             | First Nations Status:                                                                   |                                                                                                    |
| Presess Details       Classification       Classification       Image: Classification       Image: Classification                                                                                                    | thnicity:                                       | Other Ethnicity:                                                                        | Ethnicity Reported By:                                                                               |
| Classification     *     *     *     *     *     *     *     *     *     *     *     *     *     *     *     *     *     *     *     *     *     *     *     *     *     *     *     *     *     *     *     *     *     *     *     *     *     *     *     *     *     *     *     *     *     *     *     *     *     *     *     *     *     *     *     *     *     *     *     *     *     *     *     *     *     *     *     *     *     *     *     *     *     *     *     *     *     *     *     *     *     *     *     *     *     *     *     *     *     *     *     *     *     *     *     *     *     *     *     *     *     *     *     *     *     *     *     *     *     *     *     *     *     *     *     *     *     *     *     *     *     *     *     *     *     *     *     *     *     *     *     *     *     *                                                                                                    |                                                 |                                                                                         |                                                                                                    |
| Prindry Indiana <ul> <li>Classified a colorinadia</li> <li>Classified a colorinadia</li> <li>Classified a colorinadia<td>Disease Details</td><td></td><td>Ý</td></li></ul> | Disease Details                                 |                                                                                         | Ý                                                                                                    |
| For Expending Summer     Properties 10     Properties 10        Properties 10 <td>Primary Authority:<br/>Provincial</td> <td>Classification: Classification<br/>Case - Lab Confirmed   Classification  Classification</td> <td>in Date:</td>                                                                                                    | Primary Authority:<br>Provincial                | Classification: Classification<br>Case - Lab Confirmed   Classification  Classification | in Date:                                                                                             |
| rine tagent particle     rine registre     rine registre                                                                                                    |                                                 |                                                                                         |                                                                                                    |
| Other       IO         Sequentities Cognitations       • Sequentities Whengures         Sequentities Cognitations       • Sequentities Whengures         Sequentities Cognitations       • Sequentities Whengures         Sequentities Conference       • Sequentities Cognitations         Sequentities Conference       • Sequentities Cognitations         Security Conference       • Sequentities Conference         Security Conference       • Security Conference         Security Conference       • Security Conference                                                                                                    | First Reporting Source:                         | r Ulocation other                                                                       |                                                                                                    |
| Recomparing hand many parallel of parallel of paralle                              | Other: MD                                       |                                                                                         |                                                                                                    |
| Stepping Statute     ** Generation Stepping Statute       Temping Statute     ** Generation Stepping Statute       Temping Statute     ** Generation Stepping Statute       Stepping Statute     ** Generation Stepping Statute       Stepping Statute     ** Generation Stepping Statute       Stepping Statute     ** Generation Stepping Statute       Stepping Statute     ** Generation Stepping Statute       Stepping Statute     ** Generation Stepping Stepping Statute                                                                                                    |                                                 |                                                                                         |                                                                                                    |
| Virtuley And Constraints Virtuley Constraints Virtuley Constraints <td>Responsible Organization:</td> <td></td> <td>Responsible Organization Workgroup:</td>                                                                                                    | Responsible Organization:                       |                                                                                         | Responsible Organization Workgroup:                                                                  |
| tomper junction tomper junction tomper junction Tending Fredrig Fredri                             | winipeg realit                                  |                                                                                         | CO-winipeg realm                                                                                     |
| * Speantine<br>* Personalizer * Personalizer * Person                           | Winninen Health                                 | *                                                                                       | CD-Winnings Health                                                                                   |
| Production and a monocological constrained of the second of the second o                             | Disperition                                     |                                                                                         | A Report Date (Received)                                                                             |
| Clear Home Address at Time of hild Investigation:                                                                                                    | Pending                                         |                                                                                         | 2020/10/24                                                                                           |
| Cland Hole Andrew at Time of Thirdial Interruptation:  Sensitive Environment / Coupandian  Sensitive Environment / Coupandian  Sensitive Environment / Coupandian  Sensitive Environment / Sensitive Environment / Sensitive E                             |                                                 |                                                                                         |                                                                                                    |
| Sensitive Environment / Occupation Database Sensitive Environment / Occupation Database Sensitive Environment                              | Client Home Address at Time of Initial Investig | ation:                                                                                  |                                                                                                    |
| Samithe Environment / Occupation Details                                                                                                    |                                                 | <ul> <li>New Address</li> </ul>                                                         |                                                                                                    |
| Sensitive Environment / Occupation Dealth                                                                                                    | Sensitive Environment / Occupation:             | -                                                                                       |                                                                                                    |
| Namérie Environnent / Occapitale Johanne<br>100f desactors environnent                                                                                                    |                                                 |                                                                                         |                                                                                                    |
| WW characters remaining ) Tanging Terroreganite Terroreganite Terroregan                             | Sensitive Environment / Occupation Details:     |                                                                                         |                                                                                                    |
| 1000 characters remaining ) Standing Tecroorganizet Tecroorganizet                             |                                                 |                                                                                         |                                                                                                    |
| Storage State Second Second Se                             | (1000 characters remaining.)                    |                                                                                         |                                                                                                    |
| Kronoganime v<br>Berera zuch respiratory s. v                                                                                                    | Stanlar                                         |                                                                                         |                                                                                                    |
| Nicroorganism:<br>Servere acute respiratory s *                                                                                                    | wyny.                                           |                                                                                         |                                                                                                    |
| Severe acute respiratory s *                                                                                                    | Nicroorganiam:                                  |                                                                                         |                                                                                                    |
|                                                                                                    | Severe acute respiratory s *                    |                                                                                         |                                                                                                    |

# Enter symptoms:

- Enter \* "asymptomatic", or \* "symptomatic" with onset date of first symptom
- 2 Check off any other symptoms that are present, select set response, and select "yes" and apply

|                                     |          | For full informatio | n and features: Signs and Symptoms |
|-------------------------------------|----------|---------------------|------------------------------------|
|                                     |          |                     | Reset Signs and Symptoms           |
| sponse                              |          |                     |                                    |
| Sign or Symptom *                   | Response | Onset<br>Symptom    | Onset Date                         |
| Abdominal pain/cramping             |          |                     | yyyy/mm/dd                         |
| Acute respiratory distress syndrome |          |                     | yyyy/mm/dd                         |
| Asymptomatic                        | *        |                     | yyyy/mm/dd                         |
| Chills                              | *        |                     |                                    |
| Confusion, altered mental state     | •        |                     | yyyy/mm/dd                         |
| Cough, dry                          | •        |                     |                                    |
| Cough, productive                   | *        |                     | yyyy/mm/dd                         |
| Diarrhea                            | •        |                     |                                    |
| Encephalitis                        |          |                     | yyyy/mm/dd                         |
| Fever                               | •        |                     |                                    |
| Headache                            | *        |                     | yyyy/mm/dd                         |
| Muscle pain (myalgia)               | •        |                     |                                    |
| Pneumonia                           | *        |                     | yyyy/mm/dd                         |
| Renal failure                       |          |                     |                                    |
| Seizures                            | *        |                     | yyyy/mm/dd                         |
| Septicemia or sepsis                | *        |                     |                                    |
| Shortness of breath (dyspnea)       | ×        |                     | yyyy/mm/dd                         |
| Sore throat                         | ·        |                     | yyyy/mti/dd                        |
| Symptomatic                         | *        |                     | yyyy/mm/dd                         |
| Vomiting                            | · ·      |                     |                                    |

?

### **Enter Risk Factors:**

- 2 Enter \*all risk factors individually where response is "yes" and add additional information and dates.
- Check all risk factors where the response is "no", select set response, select "no", and apply.

| isk Factors |                                  |          |                        |                                       |                                                                                                    |                          |
|-------------|----------------------------------|----------|------------------------|---------------------------------------|----------------------------------------------------------------------------------------------------|--------------------------|
|             |                                  |          |                        |                                       | For full informati                                                                                              | on and features: Risk Fa |
|             |                                  |          |                        |                                       |                                                                                                    | Reset Risk Factor        |
| Set Respon  | se                               |          |                        |                                       |                                                                                                    |                          |
| Preset      | Risk Factor                      | Response | Additional Information | Frequency                             | Effective From Date                                                                                             | Effective To Date        |
|             | Animal or                        |          |                        | _                                     |                                                                                                    |                          |
| ~           | contact                          | *        |                        |                                       |                                                                                                    | vvvv/mm/dd               |
| 1.00        | (domestic pets,<br>farm animals, |          |                        |                                       |                                                                                                    | 33337.001.00             |
|             | wildlife etc.)                   |          |                        |                                       |                                                                                                    |                          |
|             | Contact to a                     |          |                        |                                       |                                                                                                    |                          |
|             | previously                       | -        |                        |                                       |                                                                                                    |                          |
| Ý           | case (specify                    |          |                        |                                       |                                                                                                    |                          |
|             | infection and                    |          |                        |                                       |                                                                                                    |                          |
|             | Contact with                     |          |                        |                                       |                                                                                                    |                          |
|             | someone with                     |          |                        | · · · · · · · · · · · · · · · · · · · |                                                                                                    |                          |
| ~           | (specify details                 |          |                        |                                       | yyyy/mm/dd                                                                                                    | yyyy/mm/dd               |
|             | and date range<br>of exposure)   |          |                        |                                       |                                                                                                    |                          |
|             | Exposure                         |          |                        |                                       |                                                                                                    |                          |
| 1           | setting/location:                | *        |                        |                                       |                                                                                                    |                          |
|             | in Canada                        |          |                        |                                       |                                                                                                    |                          |
| -           | (specity)                        |          |                        |                                       |                                                                                                    |                          |
|             | setting/location:                |          |                        |                                       |                                                                                                    |                          |
| ~           | Outside<br>Canada                |          |                        | · · · ·                               |                                                                                                    | yyyy/mm/dd               |
|             | (specify)                        |          |                        |                                       |                                                                                                    |                          |
| ~           | Other risk                       | ¥        |                        |                                       |                                                                                                    |                          |
|             | (specify)                        |          |                        |                                       |                                                                                                    | 3333milledd              |
|             | Outbreak                         |          |                        |                                       |                                                                                                    |                          |
| ~           | (specify name                    | -        |                        | · ·                                   | yyyy/mm/dd                                                                                                    | yyyy/mm/dd               |
|             | and /or<br>outbreak code)        |          |                        |                                       |                                                                                                    |                          |
|             | Pregnant                         |          |                        | 1                                     |                                                                                                    |                          |
| ~           | (specify EDC)                    |          |                        |                                       |                                                                                                    | yyyy/mm/dd               |
|             | Sensitive                        |          |                        | 1                                     | The second second second second second second second second second second second second second second second se | -                        |
| ×           | Environment/<br>(specify)        |          |                        | *                                     | yyyy/mm/dd                                                                                                    | yyyy/mm/dd               |
|             | Underlying                       |          |                        | 1                                     |                                                                                                    | -                        |
| ~           | illness<br>(aposity)             |          |                        |                                       | yyyy/mm/dd                                                                                                    |                          |

### **Enter Exposures:**

Acquisitions events ("AE") (the source of the infection if known or suspected) – navigate to exposure summary and create acquisition event.

- Determine incubation period (14 days prior to onset of symptoms, or if asymptomatic, 14 days prior to specimen collection date: \_\_/\_\_/\_\_ to \_\_/\_\_/\_\_
- Should be completed if there is a previous known or suspected exposure(s). E.g. this should be completed for cases staged as close contact or travel acquired.
- Each setting should be entered as a separate AE
  - Enter \* exposure name, \* acquisition start and end dates (if ended)
  - o Enter \* setting type and exposure location
    - If travel add the information on the mode of travel. Eg. Location Name = e.g., "Air Canada AC492; Toronto; Winnipeg; 12D, 2020-03-10; 2020-03-10; Sat next to sick person"
  - Enter source (enter investigation ID if known case)

Transmission events ("TE") (contacts) - navigate to exposure quick entry and create transmission event(s).

- Determine period of communicability (2 days prior to symptoms developing to 10 days from onset of symptoms, or if asymptomatic, 2 days prior to specimen collection date to 10 days after specimen collection date: \_\_/\_\_/ to \_\_/\_\_/
- \*Enter all settings and the associated close contacts (known, unknown, and anonymous) during the period of communicability.
  - Do not enter settings where there was no close contact (e.g. shopping with no close contact).
  - Enter each setting type as a different transmission event. All contacts that are associated with the setting with the same exposure dates can be entered in that TE.
  - Ensure all contacts entered in the TE have the same exposure dates, as the start and end dates will inform the contact isolation period they must correspond.

- If contacts are in different investigation organizations, either create a separate TE with exposure quick entry for each organization, or add the individual(s) separately by navigating to the TE after it is created in exposure quick entry. Perform a known contact search that will individually add a contact and create an investigation that can be assigned to the other organization.
- Enter \*exposure name, \*transmission start and end dates (if ended)
- Enter exposure location if relevant
- Enter contacts (search clients, or add contact list note: do not save until all contacts are entered for this setting).
- o Enter contact investigation details:
  - \*First reporting source = "other" enter contact
  - \*enter responsible and investigator organization, workgroup
  - \*select disposition pending (default) or assign to call center

| xposure Quick Entry                                                                                                    |                                                                                                    |                                                                        |                                                           | Save Reset                  | : 8 🔒 ?          |
|----------------------------------------------------------------------------------------------------|----------------------------------------------------------------------------------------------------|------------------------------------------------------------------------|-----------------------------------------------------------|-----------------------------|------------------|
| Transmission Event Deta                                                                                                    | ls                                                                                                    |                                                                        |                                                           |                             | \$               |
| * Exposure Name:                                                                                                    | * Transmission Start:<br>yyyy/mm/dd                                                                                                    | Transmission Er                                                        | d:<br>hh:mn CDT                                           |                             |                  |
| e.g. Organization Display Name                                                                                                    | <b>0</b> Q                                                                                                    |                                                                        |                                                           |                             |                  |
| Exposure Location                                                                                                    |                                                                                                    |                                                                        |                                                           |                             | *                |
| Location Name:<br>Unit No.: Street No.:                                                                                                    | Setting Type:                                                                                                    | Setting:                                                               | ction:                                                    |                             |                  |
| P.O. Box: STN:<br>Country:<br>Canada                                                                                                    | RPO: Rural Route:<br>Province / Territory: Ci<br>Manitoba v                                                                                                    | ty / Town: Postal C                                                    | vode:                                                     |                             |                  |
| Client Last Name or ID                                                                                                    |                                                                                                    | Search Type:                                                           | Add                                                       | [                           | Add Contact List |
|                                                                                                    |                                                                                                    |                                                                        |                                                           |                             |                  |
| Contact Investigation De                                                                                                    | tails                                                                                                    |                                                                        |                                                           |                             | \$               |
| Contact Investigation De                                                                                                    | tails<br>Microorganism                                                                                                    | Authority                                                              | Classification                                            | Classificati                | ion Date         |
| Contact Investigation De<br>Disease<br>COVID-19                                                                                                    | talls<br>Microorganism<br>Severe acute respiratory<br>syndrome coronavirus 2<br>(SARS-CoV-2)                                                                                                    | Authority<br>Provincial                                                | Classification<br>Contact - Person Under<br>Investigation | Classificati<br>2020 Oct 24 | ion Date         |
| Contact Investigation De<br>Disease<br>COVID-19<br>* First Reporting Source:                                                                                   | talls<br>Microorganism<br>Severe acute respiratory<br>syndrome coronavirus 2<br>(SARS-CoV-2)<br>Provider Location C                                                                                                    | Authority<br>Provincial<br>ther                                        | Classification<br>Contact - Person Under<br>Investigation | Classificati                | ion Date         |
| Contact Investigation De<br>Disease<br>COVID-19<br>First Reporting Source:                                                                                     | tails           Microorganism           Severe acute respiratory<br>syndrome coronavirus 2<br>(SARS-CoV-2)           Provider           Location           Provider           Provider Last Name, First Name                    | Authority<br>Provincial<br>ther                                        | Classification<br>Contact - Person Under<br>Investigation | Classificati<br>2020 Oct 24 | ion Date         |
| Contact Investigation De<br>Disease<br>COVID-19<br>First Reporting Source:<br>Provider: @<br>Responsible Organization:<br>Manitoba                             | tails           Microorganism           Severe acute respiratory<br>syndrome coronavirus 2<br>(SARS-CoV-2)           Provider           Location           Provider           Location           Provider Last Name, First Name | Authority<br>Provincial<br>ther<br>Responsible Organization Workgro    | Classification<br>Contact - Person Under<br>Investigation | Classificati<br>2020 Oct 24 | ion Date         |
| Contact Investigation De<br>Disease<br>COVID-19<br>First Reporting Source:<br>Provider:<br>Responsible Organization:<br>Manitoba<br>Investigator Organization: | tails<br>Microorganism<br>Severe acute respiratory<br>syndrome coronavirus 2<br>(SAR9-CoV-2)<br>Provider Location 0<br>p. Provider Last Name, First Name                                                                        | Authority<br>Provincial<br>ther<br>Responsible Organization Workgroup: | Classification<br>Contact - Person Under<br>Investigation | Classificati<br>2020 Oct 24 | tion Date        |

### **Enter Interventions:**

- 2 Navigate to intervention summary and add relevant preset interventions
- Enter \*COVID Alert App Positive Key entry.
  - If client has app and key offered select disposition of "issued" or "declined", outcome= not applicable
  - o If client doesn't have app select disposition of not completed, outcome= not applicable
  - o If not asked, select outcome of "unknown"
- Enter \* COVID Alert App Exposure notification.
  - If client has app, check if they received an exposure notification in the past 14 days select disposition of "issued" or "not issued", outcome = not applicable
  - o If client doesn't have app select disposition of not completed, outcome= not applicable
  - o If not asked, select outcome of "unknown"
- Enter \* isolation intervention with \* outcome (initially pending), \* start date, and \* end date corresponding to period of communicability
- 2 Enter the relevant \* status assessment
  - The status should be updated if it changes. Updates may be added by MHSAL if noted on ADT system.

|         |                      |                                                  |         |             |            | For full information and feat | ures: Intervention Summ |
|---------|----------------------|--------------------------------------------------|---------|-------------|------------|-------------------------------|-------------------------|
|         |                      |                                                  |         |             |            |                               | Reset Interventions     |
| Perform | Туре                 | Sub Type                                         | Outcome | Disposition | Start Date | Next Follow Up Date           | Follow Up<br>Workgroup  |
|         | Арр                  | COVID Alert<br>App -<br>Exposure<br>Notification | ¥.      |             | yyyy/mm/dd | yyyy/mm/dd                    |                         |
|         | Арр                  | COVID Alert<br>App - Positive<br>Key Entry       |         |             | yyyy/mm/dd | yyyy/mm/dd                    |                         |
|         | Isolation            | Facility<br>isolation                            |         |             | yyyy/mm/dd | yyyy/mm/dd                    |                         |
|         | Isolation            | Home<br>isolation                                |         |             | yyyy/mm/dd | yyyy/mm/dd                    | -                       |
|         | Isolation            | Self isolation                                   |         |             | yyyy/mm/dd | yyyy/mm/dd                    |                         |
|         | Status<br>Assessment | Fatal                                            |         |             | yyyy/mm/dd | yyyy/mm/dd                    |                         |
|         | Status<br>Assessment | Home<br>isolation                                | -       |             | yyyy/mm/dd | yyyy/mm/dd                    | -                       |
|         | Status<br>Assessment | Hospitalizati                                    |         |             | yyyy/mm/dd | yyyy/mm/dd                    |                         |
|         | Status<br>Assessment | ICU                                              |         |             | yyyy/mm/dd | yyyy/mm/dd                    |                         |
|         | Status<br>Assessment | Mechanical<br>ventilation                        |         |             | yyyy/mm/dd | yyyy/mm/dd                    |                         |
|         | Status<br>Assessment | Recovered                                        |         |             | yyyy/mm/dd | yyyy/mm/dd                    | -                       |
|         | Status<br>Assessment | Unknown                                          |         |             | yyyy/mm/dd | yyyy/mm/dd                    |                         |

- Add relevant notes if required.
- Dupdate disposition. Consider using call center for ADM's.

# To close case: [note this may be done at the Call Centres]

At end of isolation period:

- Ensure end date of isolation period is past. Update outcome of isolation intervention to "completed".
- Image: Add status assessment of "recovered" or "fatal" and add start date.
- Close investigation.

# PHIMS COVID-19 CONTACT INVESTIGATION STEPS

- Check subject summary for any concurrent open investigations and close as appropriate. Eg. Close the older contact investigation and change disposition to "concurrent contact investigation".
- Navigate to subject > client details > client demographics
  - \*Verify address. If missing, add as "MHSU" Address Type
  - \*Add phone number (this is not pre-populated from the registry)
  - \*Add language/interpreter if required
- 2 Navigate to investigations. Select the COVID-19 Contact Investigation go to Investigation Quick Entry.
  - \*Select client home address at time of initial investigation
  - o Enter sensitive environment/occupation and details for occupational data collected

| bracuae Detuna                                                                                                    |                          |      |                        |                                         |  |
|----------------------------------------------------------------------------------------------------|--------------------------|------|------------------------|-----------------------------------------|--|
| Primary Authority:                                                                                                    | * Classification:        |      | * Classification Date: |                                         |  |
| Provincial                                                                                                    | Case - Lab Confirmed     | *    | 2020/10/24             |                                         |  |
| First Reporting Source: Other: MD                                                                                                    | Provider OLocation 💿 Oth | er   |                        |                                         |  |
| Responsible Organization:                                                                                                    |                          |      |                        | Responsible Organization Worksroom      |  |
| Winnipeg Health                                                                                                    | *                        |      |                        | CD-Winnipeg Health *                    |  |
| Investigator Organization:                                                                                                    |                          |      |                        | * Investigator Workgroup:               |  |
| Winnipeg Health                                                                                                    | · ·                      |      |                        | CD-Winnipeg Health *                    |  |
| Disposition:<br>Pending *                                                                                                    |                          |      |                        | * Report Date (Received):<br>2020/10/24 |  |
| lient Home Address at Time of Initial                                                                                                    | Investigation:           |      |                        |                                         |  |
|                                                                                                    |                          | * Ne | w Address              |                                         |  |
| iensitive Environment / Occupation:                                                                                                    | •                        | * Ne | w Address              |                                         |  |
| iensitive Environment / Occupation:                                                                                                    | •<br>etails:             | * Ne | w Address              |                                         |  |
| iensitive Environment / Occupation:                                                                                                    | * etails:                | * Ne | w Address              |                                         |  |
| iensitive Environment / Occupation:<br>iensitive Environment / Occupation D<br>1000 characters remaining )                                | ecalis:                  | * Ne | w Address              |                                         |  |
| Sensitive Environment / Occupation:<br>Sensitive Environment / Occupation D<br>1000 characters remaining.}<br>Alaging:                    | etailt:                  | * No | w Address              |                                         |  |
| ianalitive Environment / Occupation:<br>ianalitive Environment / Occupation D<br>1000 characters remaining )<br>taging:<br>iteroreganism: | etails:                  | * No | w Address              |                                         |  |

# Enter symptoms:

- 2 Enter \*"asymptomatic", or \* "symptomatic" with onset date of first symptom
- 2 Check off any other symptoms that are present, select set response, and select "yes" and apply

| et Re |                                     |          |                  | keset signs and symptoms |
|-------|-------------------------------------|----------|------------------|--------------------------|
|       |                                     |          |                  |                          |
|       | Sign or Symptom +                   | Response | Onset<br>Symptom | Onset Date               |
|       | Abdominal pain/cramping             |          |                  | yyyy/mm/dd               |
|       | Acute respiratory distress syndrome |          |                  |                          |
|       | Asymptomatic                        | *        |                  | yyyy/mm/dd               |
|       | Chills                              |          |                  |                          |
|       | Confusion, altered mental state     | *        |                  | yyyy/mm/dd               |
|       | Cough, dry                          | *        |                  |                          |
|       | Cough, productive                   | *        |                  | yyyy/mm/dd               |
|       | Diarrhea                            | •        |                  |                          |
|       | Encephalitis                        | *        |                  | yyyy/mm/dd               |
|       | Fever                               | -        |                  | yyyy/mm/dd               |
|       | Headache                            | *        |                  | yyyy/mm/dd               |
|       | Muscle pain (myalgia)               | -        |                  |                          |
|       | Pneumonia                           | *        |                  | yyyy/mm/dd               |
|       | Renal failure                       | *        |                  | yyyy/mm/dd               |
|       | Seizures                            | *        |                  | yyyy/mm/dd               |
|       | Septicemia or sepsis                | -        |                  |                          |
|       | Shortness of breath (dyspnea)       | ×        |                  |                          |
|       | Sore throat                         |          |                  |                          |
| 1     | Symptomatic                         | *        |                  | yyyy/mm/dd               |

# Do Not Enter Risk Factors

No risk factors on contact form

### **Review Exposures:**

- Check if more than one acquisition event. Identify the date of the most recent acquisition end date. If acquisition end date is missing, go to exposure summary and navigate to the transmission event of the case to determine if the date was entered. (see appendix A at end of document for calculating isolation dates.)
  - Note that depending on how the transmission event was entered, the AE on the contact investigation may not display the acquisition end date. You must check the transmission event for the end date if it is missing.
- Determine incubation period (14 days after to the last exposure date) which corresponds to the isolation period: \_\_/\_\_/\_\_ to \_\_/\_\_/\_\_

# **Enter Interventions:**

- 2 Navigate to intervention summary and add relevant preset interventions
- Enter \* COVID Alert App Exposure notification.
  - If client has app, check if they received an exposure notification in the past 14 days select disposition of "issued" or "not issued", outcome = not applicable
  - $\circ$  If client doesn't have app select disposition of not completed, outcome= not applicable
  - If not asked, select outcome of "unknown"
- Enter \* isolation intervention with \* outcome (initially pending), \* start date, and \* end date corresponding to self-isolation period. Start date should reflect when the contact started self-isolating.
- Add first follow-up on isolation.
  - Click "add follow-up"
  - Enter follow-up type (telephone), follow-up disposition (completed, unsuccessful, completed-referred to nurse), has symptoms (yes/no).
  - 2 Add relevant notes in comment box of follow-up if required.
  - Click save

# Enter Notes:

Enter notes if required.

# Ensure Investigation Disposition has been updated:

- Consider using:
  - call center for active daily monitoring (ADM's through the Canadian Red Cross or COVID-19 Call Center at Deer Lodge) – use "follow-up by call center" or "follow-up by Canadian Red Cross" according to the direction provided by your region.
  - Proceeding For contact notification, use "follow-up by Statistics Canada" for known contacts with investigations created, who will notify the contact and provide education on self-isolation.

# To close contact:

At end of isolation period: [may be done at Call Centre]

- Ensure end date of isolation period is past. Update outcome of isolation intervention to "completed".
- Close investigation.

#### Appendix A: Determining Isolation Dates:

- Check subject summary for concurrent contact investigations and ensure most recent investigation and associated exposure dates are being used.
- Navigate to Exposure summary:

| Exp | osure Summa    | ſy      |                   |                     |                        |                       |                               |                                             | × 🖹                                        |
|-----|----------------|---------|-------------------|---------------------|------------------------|-----------------------|-------------------------------|---------------------------------------------|--------------------------------------------|
| Acc | uisition Event | S       |                   |                     |                        |                       | To enter e<br>For full inform | xposures: <u>Acquis</u> ination and feature | tion Event Quick Entry<br>Exposure Summary |
|     | AE ID 💠        | TE ID 💠 | Source<br>Name \$ | Exposure<br>Name \$ | Acquisition<br>Start + | Acquisition<br>End \$ | Setting Type                  | Setting \$                                  | Likely<br>Source \$                        |
| C   | 239            | 135     | , Albert          | ae test             | 2020 Oct 22            |                       |                               |                                             |                                            |

- Make sure you are using the most recent exposure dates if there is more than one AE.

| Transmission Event Summary                                                            |                                    | A Hide                    | Transmission Event Summary   |
|---------------------------------------------------------------------------------------|------------------------------------|---------------------------|------------------------------|
| 0 Transmission Events Found. 0 Contacts Found.<br>TE ID Transmission Start Transmissi | ion End  Location Name             | ▼ <u>Setting Type</u> ▼ C | Dutbreak ID 🔻 Invalid        |
| Acquisition Event Summary                                                             |                                    | 🛠 Hie                     | de Acquisition Event Summary |
| 1 Acquisition Events Found.                                                           |                                    |                           |                              |
| Row Actions: Search and Link TE Copy                                                  |                                    | Multiple AE Entry         | Create Acquisition Event     |
| AE TE Source Acquisition Acquisition                                                  | cquisition 🔻 Location Name<br>nd   | Setting Expose<br>Type    | ed Likely Invalid<br>Source  |
| C 239 135 A, Albert 2020 Oct 22 -                                                     | Household. Last<br>exposure Oct 22 |                           |                              |

- Click on the TE ID to navigate to the transmission event (TE) from the case.
  - Note that the AE may not display the acquisition end date from the transmission event, depending on how the TE was entered. You must check the transmission event for the end date if it is missing.
- Review the TE event date/time:

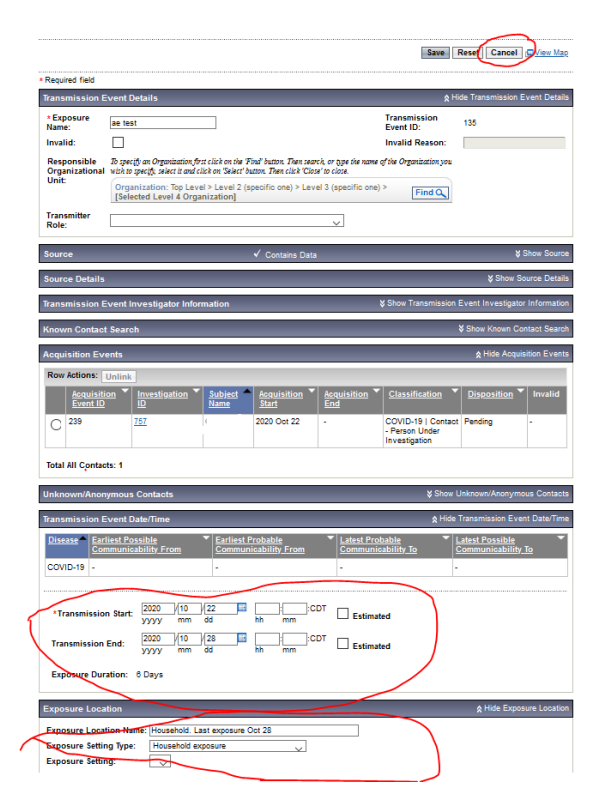

- The isolation end date should be 14 days from the TE end date (the last date of exposure). If the TE end date is missing, calculate 14 days from the start date. Make a note of the start and end dates for the TE and the associated self-isolation start and end dates. The last date on the TE should be considered day 0, and self-isolation will end at midnight on day 14.
- The exposure location may also provide some context about the exposure. The details in the location should not be shared with the contact, as this may identify the case, but may help in provide additional context on the exposure to identify any issues with the self-isolation dates.
- When the review is complete, click cancel at the top, which will take you back to the investigation you are working on.
- Navigate to the Intervention Summary.
- Select the preset isolation intervention you wish to add: (home isolation if at home, self-isolation if at another location, facility isolation if in a facility), and click "add preset".

| Pres | Preset Interventions A Hide Preset Interven |                    |       |  |  |
|------|---------------------------------------------|--------------------|-------|--|--|
| Row  | Actions: Add Preset                         |                    |       |  |  |
|      | Туре                                        | <u>SubType</u>     | Added |  |  |
| С    | Isolation                                   | Facility isolation | -     |  |  |
| С    | Isolation                                   | Home isolation     | -     |  |  |
| С    | Isolation                                   | Self isolation     | -     |  |  |

- Add the intervention disposition (in progress), the outcome (pending), the isolation start date (when they began isolating) and end date from your above calculation based on the transmission event date(s).
- Click save

| Intervention Details          | ≵ Hide Interve                                                                                                    | ention Details        |
|-------------------------------|----------------------------------------------------------------------------------------------------|-----------------------|
| * Required field              |                                                                                                    |                       |
| Encounter Group:              | Outbreak Response                                                                                                    |                       |
| * Intervention Type:          | Isolation * Intervention Sub Home isolation<br>Type:                                                                                                    | $\mathbf{\mathbf{v}}$ |
| Intervention<br>Disposition:  | v                                                                                                    |                       |
| * Outcome:                    |                                                                                                    |                       |
| * Start Date:                 | 2020 / 10 / 25 🖬 End Date: / / / / / / / / / / / / / / / / / / /                                                                                                    |                       |
| Next Follow Up Date:          | yyyyy mm dd                                                                                                    |                       |
| Workgroup 7<br>Organization c | lo specify an Organization first click on the Final button. Then search, or type the name of the Organization you wish to specify, se<br>lick on Select button. Then click Close' to close. | lect it and           |
|                               | Organization: [Manitoba]                                                                                                    | ind 🔍                 |
| Workgroup:                    | User:                                                                                                    |                       |